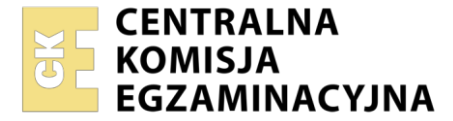

Arkusz zawiera informacje prawnie chronione do momentu rozpoczęcia egzaminu

Nazwa kwalifikacji: Administracja i eksploatacja systemów komputerowych, urządzeń peryferyjnych i lokalnych sieci komputerowych Symbol kwalifikacji: INF.02 Numer zadania: 03 Wersja arkusza: SG

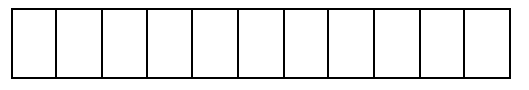

Wypełnia zdający

Miejsce na naklejkę z numerem PESEL i z kodem ośrodka

Numer PESEL zdającego\* Czas trwania egzaminu: **150** minut.

INF.02-03-24.01-SG

# EGZAMIN ZAWODOWY Rok 2024 CZĘŚĆ PRAKTYCZNA

## PODSTAWA PROGRAMOWA 2019

## Instrukcja dla zdającego

- 1. Na pierwszej stronie arkusza egzaminacyjnego wpisz w oznaczonym miejscu swój numer PESEL i z kodem ośrodka.
- 2. Na KARCIE OCENY w oznaczonym miejscu przyklej naklejkę z numerem PESEL oraz wpisz:
  - swój numer PESEL\*,
  - oznaczenie kwalifikacji,
  - numer zadania,
  - numer stanowiska.
- 3. KARTĘ OCENY przekaż zespołowi nadzorującemu.
- 4. Sprawdź, czy arkusz egzaminacyjny zawiera 5 stron i nie zawiera błędów. Ewentualny brak stron lub inne usterki zgłoś przez podniesienie ręki przewodniczącemu zespołu nadzorującego.
- 5. Zapoznaj się z treścią zadania oraz stanowiskiem egzaminacyjnym. Masz na to 10 minut. Czas ten nie jest wliczany do czasu trwania egzaminu.
- 6. Czas rozpoczęcia i zakończenia pracy zapisze w widocznym miejscu przewodniczący zespołu nadzorującego.
- 7. Wykonaj samodzielnie zadanie egzaminacyjne. Przestrzegaj zasad bezpieczeństwa i organizacji pracy.
- 8. Jeżeli w zadaniu egzaminacyjnym występuje polecenie "zgłoś gotowość do oceny przez podniesienie ręki", to zastosuj się do polecenia i poczekaj na decyzję przewodniczącego zespołu nadzorującego.

- 9. Po zakończeniu wykonania zadania pozostaw rezultaty oraz arkusz egzaminacyjny na swoim stanowisku lub w miejscu wskazanym przez przewodniczącego zespołu nadzorującego.
- 10. Po uzyskaniu zgody zespołu nadzorującego możesz opuścić salę/miejsce przeprowadzania egzaminu. **Zadanie egzaminacyjne**

Wykorzystując dostępne narzędzia, elementy i urządzenia sieciowe, podzespoły komputera oraz oprogramowanie znajdujące się na stanowisku egzaminacyjnym, wykonaj montaż okablowania i podłączenie urządzeń sieciowych. Przeprowadź modernizację stacji roboczej, konfigurację urządzenia sieciowego oraz wykonaj konfigurację systemów operacyjnych zainstalowanych na dysku twardym stacji roboczej oraz serwera.

Do konfiguracji serwera i stacji roboczej w systemie Windows wykorzystaj konto **Administrator** z hasłem **ZAQ!2wsx** 

- 1. Wykonaj montaż okablowania sieciowego:
  - wykonaj podłączenie wszystkich żył kabla U/UTP do panelu krosowego według sekwencji T568B
  - zamontuj panel krosowy w szafie lub stelażu RACK
  - drugi koniec kabla U/UTP zakończ wtykiem 8P8C tak, aby uzyskać połączenie proste

UWAGA: po wykonaniu montażu zgłoś Przewodniczącemu ZN – przez podniesienie ręki – gotowość do przeprowadzenia testu wykonanego okablowania. W obecności egzaminatora sprawdź za pomocą testera okablowania poprawność wykonanego połączenia panel krosowy – wtyk.

- 2. Zmodernizuj stację roboczą oraz sporządź w systemie Windows specyfikację techniczną zainstalowanej i zapasowej pamięci RAM:
  - korzystając z programu CPU-Z dostępnego na nośniku DOKUMENTACJA/PROGRAMY sprawdź parametry zainstalowanej pamięci RAM. Wykonaj zrzut ekranu potwierdzający przeprowadzoną identyfikację. Zrzut zapisz w folderze TESTY na pulpicie konta lokalnego Administrator jako plik graficzny RAM1.jpg
  - odczytane parametry zainstalowanej pamięci RAM zapisz w Tabeli 1. Specyfikacja pamięci RAM arkusza egzaminacyjnego, w przypadku braku możliwości identyfikacji parametru przez system należy zapisać "brak danych"
  - wymień zainstalowaną pamięć RAM na zapasową

UWAGA: po wykonaniu montażu zapasowej pamięci RAM zgłoś Przewodniczącemu ZN – przez podniesienie ręki – gotowość do zakończenia prac montażowych. Po uzyskaniu zgody przystąp do końcowych czynności montażowych oraz uruchomienia systemu operacyjnego Windows.

- sprawdź parametry zapasowej pamięci RAM. Wykonaj zrzut ekranu potwierdzający przeprowadzoną identyfikację. Zrzut zapisz w folderze *TESTY* na pulpicie konta lokalnego **Administrator** jako plik graficzny *RAM2.jpg*
- odczytane parametry zapasowej pamięci RAM zapisz w tabeli 1.
- 3. Skonfiguruj przełącznik według zaleceń:
  - adres IP: 10.10.10.1/24 z bramą domyślną 10.10.10.2 (jeśli jest wymagana)
  - włączony VLAN 802.1q
  - utworzony VLAN o ID = 101
  - utworzony VLAN o ID = 102
  - porty 1 i 3 przypisane bez tagowania (tryb access) do VLAN o ID = 101

porty 2 i 4 przypisane bez tagowania (tryb access) do VLAN o ID = 102
Przełącznik pracuje na ustawieniach fabrycznych zgodnie z dokumentacją, która jest dostępna w folderze
PRZEŁĄCZNIK na nośniku opisanym DOKUMENTACJA/PROGRAMY.

UWAGA: po wykonaniu konfiguracji przełącznika zgłoś Przewodniczącemu ZN – przez podniesienie ręki – gotowość do oceny konfiguracji urządzenia.

4. Za pomocą kabli połączeniowych znajdujących się na stanowisku egzaminacyjnym połącz urządzenia zgodnie ze schematem.

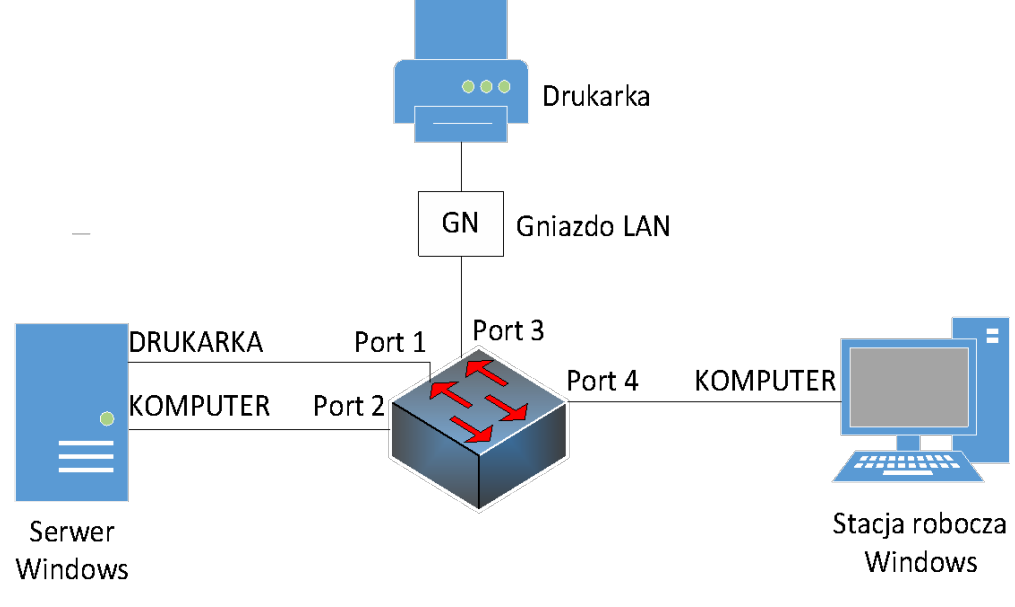

Schemat połączenia urządzeń

- 5. Skonfiguruj stację roboczą w systemie Windows: interfejs sieci przewodowej:
  - nazwa połączenia: KOMPUTER
  - adres IP: 10.10.10.3/24
  - brama domyślna: brak
  - serwer DNS: IP interfejsu sieciowego serwera podłączonego do portu 2 przełącznika
  - nazwa komputera: STACJA00X, gdzie X to numer stanowiska egzaminacyjnego
  - zabroń użytkownikom dostępu do edytora rejestru systemowego. Wykonaj zrzut dokumentujący tą czynność i zapisz go pod nawą *rejestr.png* na pulpicie użytkownika **Administrator**
- 6. Skonfiguruj serwer z zainstalowanym systemem Windows:
  - interfejs sieciowy podłączony do portu nr 1 przełącznika:
    - nazwa połączenia: DRUKARKA
    - adres IP: 192.168.0.X/24, gdzie X to numer stanowiska egzaminacyjnego
    - brama domyślna: brak
    - serwer DNS: 127.0.0.1
  - interfejs sieciowy podłączony do portu nr 2 przełącznika:
    - nazwa połączenia: KOMPUTER
    - adres IP: 10.10.10.2/24
    - brama domyślna: brak
    - serwer DNS: 127.0.0.1

- promuj serwer do roli kontrolera domeny. Utwórz nową domenę w nowym lesie o nazwie egzamin.local Hasło trybu przywracania usług katalogowych dla konta Administrator ustaw na ZAQ!2wsx (w przypadku konieczności zmiany hasła dla konta Administrator, należy ustawić nowe hasło na ZAQ!2wsxc)
- utwórz w domenie jednostkę organizacyjną Magazyn
- w jednostce organizacyjnej **Magazyn** utwórz konto użytkownika:
  - imię i nazwisko: Katarzyna Nowak
  - nazwa logowania: **knowak**
  - hasło docelowe: zaq1@WSX
- utwórz i udostępnij folder
  - o nazwa: WSPOLNY
  - lokalizacja: *C*:\ nazwa udostępnionego zasobu: *wspolny*\$ uprawnienia sieciowe:
    - Wszyscy Pełna kontrola o zabezpieczenia: Administratorzy Pełna kontrola,
    - Użytkownicy Zapis o konfiguracja zabezpieczeń: wyłączone dziedziczenie
- za pomocą poleceń systemowych wykonaj test komunikacji serwera z przełącznikiem, stacją roboczą oraz drukarką o adresie IP 192.168.0.200.

UWAGA: po wykonaniu polecenia zgłoś Przewodniczącemu ZN – przez podniesienie ręki – gotowość do przeprowadzenia ponownego sprawdzenia komunikacji serwera z drukarką, przełącznikiem oraz stacją roboczą. Ponowne sprawdzenie wykonaj w obecności egzaminatora

UWAGA: po zakończeniu prac nie wylogowuj się i nie wyłączaj komputerów oraz urządzeń sieciowych znajdujących się na Twoim stanowisku egzaminacyjnym.

### Czas przeznaczony na wykonanie zadania wynosi 150 minut.

#### Ocenie podlegać będzie 5 rezultatów:

- wykonane okablowanie sieciowe oraz połączenie fizyczne urządzeń,
- diagnostyka i montaż podzespołów,
- skonfigurowane urządzenie sieciowe,
- skonfigurowany serwer,
- skonfigurowana stacja robocza, oraz przebieg wykonania okablowania

sieciowego oraz montażu podzespołów

UWAGA: zawartość nośnika USB, wykorzystywanego podczas egzaminu do zapisu zrzutów ekranowych lub dokumentów, jest usuwana po egzaminie i nie stanowi dokumentacji egzaminacyjnej przekazywanej wraz z arkuszem do OKE

| Tabela 1 | . Specyfikacja | a pamięci RAM |
|----------|----------------|---------------|
|----------|----------------|---------------|

|                                             | Zainstalowana pamięć RAM1 | Zapasowa pamięć RAM2 |
|---------------------------------------------|---------------------------|----------------------|
| Typ pamięci (Memory type)                   |                           |                      |
| Rozmiar (Size)                              |                           |                      |
| Maksymalna przepustowość<br>(Max bandwidth) |                           |                      |
| Producent (Manufacturer)                    |                           |                      |
| Numer seryjny partii<br>(Part Number)       |                           |                      |